#### LEMBAR HASIL PENILAIAN SEJAWAT SEBIDANG ATAU PEER REVIEW KARYA ILMIAH : PROSIDING NASIONAL

Judul Karya Ilmiah (Artikel)

Penulis Jurnal Ilmiah

: ROUTING PROTOCOL BERBASIS WEB PADA CISCO ROUTER 2800 SERIES MEMANFAATKAN APPLICATION PROGRAMMING INTERFACE (API) DARI CISCO : Sudaryanto Sudaryanto, Haruno Sajati, Ega Ari Wiyasa

Identitas Jurnal Ilmiah

- : a.Nama Prosiding : Prosiding Senatik : Desember 2020
- b. Pelaksanaan
- d. url dokumen
- c. Penyelanggara : Sekolah Tinggi Teknologi Adisutjipto
  - : http://dx.doi.org/10.28989/senatik.v6i0.417

Hasil Penilaian Peer Review :

|                                                                                       | Nilai Maksimal Prosiding                                                                                                    |          |                               |  |
|---------------------------------------------------------------------------------------|----------------------------------------------------------------------------------------------------|----------|-------------------------------|--|
| Komponen<br>Yang Dinilai                                                              | Internasional                                                                                                    | Nasional | Nilai Akhir Yang<br>Diperoleh |  |
| a. Kelengkapan unsur isi artikel (10%)                                                |                                                                                                    | 1        | 1                             |  |
| <ul> <li>b. Ruang lingkup dan kedalaman pembahasan (30%)</li> </ul>                   |                                                                                                    | 3        | 2,5                           |  |
| <ul> <li>Kecukupan dan kemutahiran data/informasi<br/>dan metodologi (30%)</li> </ul> |                                                                                                    | 3        | 2,5                           |  |
| <ul> <li>Kelengkapan unsur dan kualitas penerbit<br/>(30%)</li> </ul>                 |                                                                                                    | 3        | 2                             |  |
| Total = (100%)                                                                        |                                                                                                    | 10       | 8                             |  |
| Kontribusi Pengusul (Penulis kedua dari tiga penulis)                                 |                                                                                                    |          | 8×20% = 1,6<br>(20%)          |  |
|                                                                                       | <ol> <li>Tentang kelengkapan unsur isi artikel<br/><i>UMSUV isi artikel</i> bagus         </li> <li>Tentang ruang lingkup dan kedalaman pembahasan<br/><i>Stedalamam pembahasan jelas</i><br/><i>dan mumg lingkup culcup padat</i> </li> <li>Tentang kecukupan dan kemutakhiran data/informasi dan<br/>metodologi Data / informasi tersayi dengan<br/><i>Balk dam metodologi susuai yg di bal</i> </li> <li>Tentang Kelengkapan unsur dan kualitas<br/>penerbit UMSU lengtup dam bualitas         </li> </ol> |          |                               |  |

Reviewer 1 (Vuliani Indrianingsin, ST, M. Kom Unit kerja: Dosen T. Informatilin

#### LEMBAR HASIL PENILAIAN SEJAWAT SEBIDANG ATAU PEER REVIEW KARYA ILMIAH : PROSIDING NASIONAL

Judul Karya Ilmiah (Artikel)

: ROUTING PROTOCOL BERBASIS WEB PADA CISCO ROUTER 2800 SERIES MEMANFAATKAN APPLICATION PROGRAMMING INTERFACE (API) DARI CISCO : Sudaryanto Sudaryanto, Haruno Sajati, Ega Ari Wiyasa

Identitas Jurnal Ilmiah

Penulis Jurnal Ilmiah

- : a.Nama Prosiding : Prosiding Senatik b. Pelaksanaan : Desember 2020
- d. url dokumen
- c. Penyelanggara : Sekolah Tinggi Teknologi Adisutjipto

: http://dx.doi.org/10.28989/senatik.v6i0.417

Hasil Penilaian Peer Review :

|                                                                                          | Nilai Maksima                                                                                                    |                                                                                                    |                                                                                                    |
|------------------------------------------------------------------------------------------|----------------------------------------------------------------------------------------------------|----------------------------------------------------------------------------------------------------|----------------------------------------------------------------------------------------------------|
| Komponen<br>Yang Dinilai                                                                 | Internasional                                                                                                    | Nasional                                                                                                    | Nilai Akhir Yang<br>Diperoleh                                                                                                    |
| a. Kelengkapan unsur isi artikel (10%)                                                   |                                                                                                    | 1                                                                                                    | 0,8                                                                                                    |
| <ul> <li>b. Ruang lingkup dan kedalaman pembahasan<br/>(30%)</li> </ul>                  |                                                                                                    | 3                                                                                                    | 2.7                                                                                                    |
| <ul> <li>c. Kecukupan dan kemutahiran data/informasi<br/>dan metodologi (30%)</li> </ul> |                                                                                                    | 3                                                                                                    | 3                                                                                                    |
| <ul> <li>d. Kelengkapan unsur dan kualitas penerbit<br/>(30%)</li> </ul>                 |                                                                                                    | 3                                                                                                    | 3                                                                                                    |
| Total = (100%)                                                                           |                                                                                                    | 10                                                                                                    | 915                                                                                                    |
| Kontribusi Pengusul (Penulis kedua dari tiga penulis)                                    |                                                                                                    |                                                                                                    | = 915 × 20% = 119<br>(20%)                                                                                                    |
| Komentar Peer Review                                                                     | <ol> <li>Tentang kelengkapan u<br/>unsur vsi artilus<br/>pendaluhuan,<br/>nelitian peun</li> <li>Tentang ruang lingkup<br/>pembahasan pe<br/>toprik bahasan</li> <li>Tentang kecukupan<br/>metodologi Jah<br/>Cuhup mutak</li> <li>Tentang Keleng<br/>penerbit hualite<br/>lenghap</li> </ol> | Insur isi artikel<br>l Lenghap, terk<br>literatur, me<br>bahasan; kesum<br>dan kedalaman pemba<br>evelihan Culup<br>Sconai dengan<br>dan kemutakhiran<br>/ informan yi<br>chir 2 relevan, n<br>kapan unsur<br>s penerht Cul | iri dari; abstak,<br>tode, hasil pe-<br>pulan, pustako<br>hasan<br>Mendalam, dan<br>keahlian penulis<br>data/informasi dan<br>ang kisapikan<br>retodologi sesua<br>dan kualitas<br>up Baile dan |

Voggahurk, 2 Maret 2023 Reviewer 2 (Ash Tuyioghuli , S.Komi, M.C.S.) Unit kerja: Informalile ITDA

# *Routing Protocol* berbasis web pada Cisco *Router* 2800 *series* memanfaatkan *Application Programming Interface* (Api) dari Cisco

#### Sudaryanto\*, Haruno Sajati, Ega Ari Wiyasa

Informatic Departement Sekolah Tinggi Teknologi Adisutjipto

Email Korespondensi: \*sudaryanto@stta.ac.id

Abstrak. Routing Protocol merupakan salah satu teknologi komputer yang saat ini sangat dibutuhkan. Hal ini dikarenakan routing dapat digunakan untuk membroadcast, mempelajari jaringan yang saling terhubung dan rute (network path) yang tersedia, serta router yang berbeda bisa saling bertukar informasi untuk mendapat rute paling efisien ke tujuan. Cisco Router merupakan perangkat router yang sudah menyediakan teknologi routing. Permasalahan yang ditemukan pada Cisco Router adalah sistem manajemen routing yang masih berbasis command line dan tidak dapat diakses dari jarak jauh. Pada penelitian ini akan membangun user interface berbasis web untuk Routing Protocol dengan tujuan memberikan kebebasan pemakaian device dan tidak harus terfokus pada satu jenis device saja. Routing berbasis Web ini dibuat dengan memanfaatkan API Cisco sebagai penghubung antara bahasa pemrograman berbasis Web dengan bahasa pada perangkat lunak Cisco Catalyst 2800 dan pemanfaatan Telnet yang berperan penting dalam memberikan akses lebih luas pada Cisco Catalyst 2800 untuk diakses di luar aplikasi terminal emulator. Hasil pengujian pada penelitian ini menunjukkan bahwa Routing Protocol berbasis Web terbukti dapat melakukan konfigurasi routing sehingga dapat digunakan untuk mengatur hubungan antar komputer sesuai dengan kebutuhan pada jaringan yang digunakan. Kata kunci: Routiong Protocol, API Cisco, Telnet, Cisco Router Type 2800 Series.

#### 1. Pendahuluan

Saat ini hampir seluruh kebutuhan manusia dapat didukung oleh perkembangan teknologi. Seiring dengan perkembangan jaman, teknologi berkembang dengan sangat pesat. Hal ini dapat dibuktikan dengan kehidupan masyarakat yang sudah mulai meninggalkan kegiatan secara konvensional. Salah satu yang berkembang pesat yaitu teknologi jaringan komputer. Berbagai perusahaan dan instansi sudah mulai menggunakan jaringan komputer guna mengikuti arus perkembangan teknologi yang tidak dapat dihindari. Penyebab pentingnya jaringan komputer adalah kebutuhan akan informasi yang begitu cepat.

Bagian jaringan komputer yang saat ini sangat diperlukan adalah *Routing Protocol*. Teknik *Routing Protocol* [1] ini digunakan untuk mem-*broadcast*, mempelajari jaringan yang saling terhubung dan rute (*network path*) yang tersedia serta *router* yang berbeda bisa saling bertukar informasi untuk mendapatkan rute paling efisien ke tujuan. Hal ini bertujuan diantaranya mengatasi *broadcast domain*, keamanan, peningkatan performa. *Router* dinamis mampu menentukan jalur yang terbaik dalam menentukan

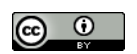

pengiriman terbaik untuk sampai tujuan [2]. *Router* yang terhubung akan saling memberikan informasi dan secara bersama akan membuat tabel *routing* secara otomatis.

Pada penelitian [3][4] telah berhasil dibuat perangkat lunak berbasis *Graphics User Interface* (GUI) yang mampu melakukan konfigurasi *Virtual Local Area Network* (VLAN) dan *monitoring interface FastEthernet*, akan tetapi aplikasi berbasis *Graphics User Interface* (GUI) hanya dapat digunakan pada Cisco *Switch Catalyst* 3750.

Dalam melakukan manajemen keamanan jaringan pada port-port yang tersedia pada switch yaitu : default / static port security, port security dynamic learning, sticky port security [5], dan juga monitoring jaringan dengan menggunakan SNMP [6][7], mikrotik [8], sms [9] dan menggunakan web [10] dimana monitoring jaringan mengunakan piranti mikrotik dengan api-mikrotik sudah dilakukan beberapa peneliti dan belum ada penelitian yang memanage dan memonitoring jaringan dengan menggunakan piranti cisco. Cisco Router merupakan salah satu router yang diproduksi oleh Cisco. Konfigurasi Routing Protocol pada Cisco Router 2800 masih berbasis Command Line, sehingga menuntut administrator jaringan untuk memahami secara keseluruhan perintah-perintah dari konfigurasi Routing Protocol. Tentunya tidak mudah dan tidak efisien. Untuk itu dibutuhkan suatu perangkat lunak berbasis Graphics User Interface (GUI) yang di dalamnya terdapat perintah-perintah dari konfigurasi Routing Protocol. Perangkat lunak tersebut yang akan mempermudah administrator dalam melakukan konfigurasi Routing Protocol. Bagaimana manajemen dan monitoring router dalam jaringan komputer yang digunakan untuk membroadcast dan mempelajari jaringan yang terhubung serta mempelajari rute (network path) yang tersedia dengan melibatkan perangkat lunak berbasis Graphics User Interface (GUI) yang di dalamnya terdapat perintah-perintah dari konfigurasi Routing Protocol. Pada penelitian ini membahas tentang bagaimana membuat routing protocol berbasis web untuk melakukan konfigurasi dynamic routing dan static routing pada cisco router 2800 series dari berbagai device tanpa harus menyentuh router dengan menggunakan perangkat lunak Application Programming Interface (API) dari Cisco.

#### 2. Metodologi Penelitian

Metodologi penelitian yang digunakan dalam penelitian ini adalah:

- 2.1. Pengumpulan Data
  - 1. Observasi

Pada metode ini dilakukan pengamatan secara langsung di laboratorium suatu instansi mengenai hal-hal yang berhubungan dengan manajemen *Routing Protocol*.

- Wawancara Data diperoleh dari beberapa proses, yaitu wawancara dengan pengurus (administrator) laboratorium serta wawancara dengan dosen yang berkompeten di bidangnya.
   Studi Literatur
  - . Studi Literatur Bertujuan untuk mempelajari teori-teori dengan membaca beberapa buku dan jurnal yang berhubungan dengan permasalahan yang dibahas. Khususnya kajian mengenai *Routing Protocol.*

#### 2.2. Perancangan Sistem

Pada Gambar 1 sampai Gambar 3 menjelaskan alur dari dalam sistem. Gambar 1 menjelaskan setelah *user* berhasil melakukan *login*, maka *user* dapat menggunakan menu konfigurasi seperti *interface*, RIP, *Static*, *Save* dan *Logout*. Gambar 2 menjelaskan setelah *user* berhasil *login* maka *user* dapat menggunakan menu *delete*, *save* dan *logout*. Gambar 3 menjelaskan setelah *user* berhasil *login* maka *user* dapat menggunakan menu *report*, *save* dan *logout* pada aplikasi. Pada menu *interface* berfungsi untuk memberikan IP pada *port router*. Pada Bagian RIP dapat digunakan untuk melakukan konfigurasi RIP pada sebuah *router*. Pada bagian *static* digunakan untuk memberikan *static routing* pada sebuah *router*. Pada bagian *Report* terdapat submenu yang berisi *Show* IP, *Show Routing* RIP, *Show Routing Static* yang berfungsi untuk menampilkan IP pada *port* dan juga hasil *routing*. Sedangkan pada menu *delete* terdapat submenu yang

terdiri dari Delete IP, Delete RIP dan Delete Static yang berfungsi untuk menghapus IP dan konfigurasi. Pada menu save berfungsi untuk menyimpan konfigurasi yang sudah dilakukan sebelumnya, hal ini bertujuan agar konfigurasi tidak hilang pada saat router melakukan restart. Sedangkan pada menu logout berfungsi untuk keluar dari aplikasi dengan menghapus username dan password yang sudah pernah dilakukan sebelumnya. Hal ini bertujuan agar pengguna lain tidak dapat menggunakan aplikasi sebelum melakukan login.

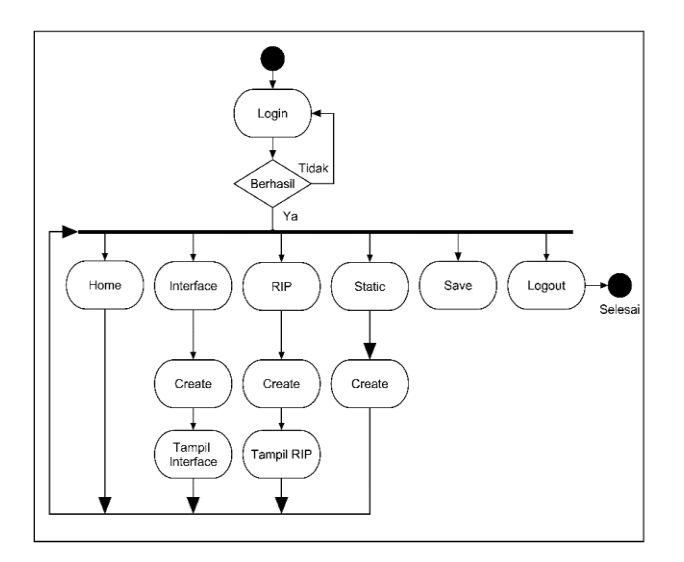

Gambar 1. Activity Diagram Konfigurasi

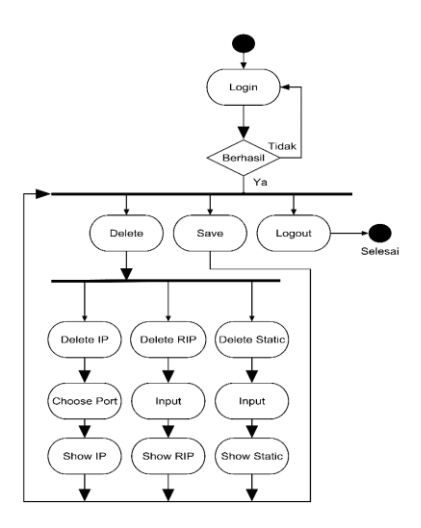

Gambar 2. Activity Diagram Delete

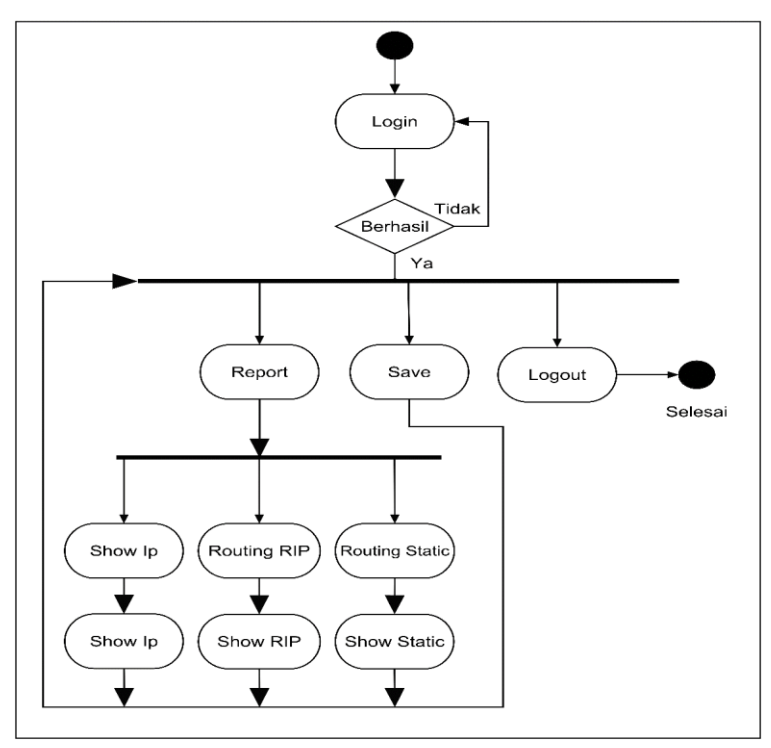

Gambar 3. Activity Diagram Show

# 2.3. Implementasi dan Uji Coba

Pada tahapan metode ini dilakukan implementasi serta uji coba aplikasi yang dibuat. Implementasi dan uji coba dilakukan pada perangkat Cisco *Router* dengan design jarring seperti ditunjukan pada Gambar 4.

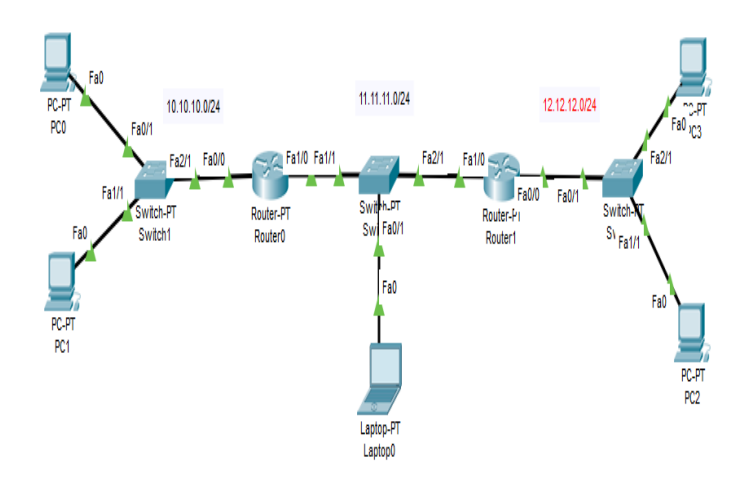

Gambar 4. Design Jaringan

# 3. Hasil dan Pembahasan

Hasil perancangan atau implementasi VLAN berbasis Web dengan screenshoot tiap menu yang ada dapat dilihat pada Tabel 1.

| NO | Altivitos                | CLI                                                                                                    | СШ                                                                                                    |
|----|--------------------------|----------------------------------------------------------------------------------------------------|----------------------------------------------------------------------------------------------------|
| NU | Aktivitas                | CLI                                                                                                    | 601                                                                                                    |
| I  | Koneksi<br>Router        | Router/enable<br>Router#configure terminal<br>Enter configuration commands, one per line. End with CNTL/Z.<br>Router(config)#line vty 0 15<br>Router(config)=line)#loggin local<br>Router(config)=line)#loggin local<br>Router(config)#interface fa0/0<br>Router(config)=if)#ip address 11.11.11.4 255.255.255.0<br>Router(config-if)#ip address 11.11.11.4 255.255.255.0<br>Router(config-if)#ip ab<br>Router(config-if)#<br>*Jan 1 00:12:57.479: xLINK-3-UPDOWN: Interface FastEthernet0/0,<br>*Jan 1 00:12:59.655: xLINK-3-UPDOWN: Interface FastEthernet0/0,<br>Router(config-if)#<br>*Jan 1 00:12:59.555: xLINK-3-UPDOWN: Interface FastEthernet0/0,<br>Router(config-if)#exit<br>Router(config)#Enable password stta098<br>Router(config)# | <ul> <li>Hostname</li> <li>Username Router</li> <li>Password Router</li> <li>Password Enable Router</li> <li>Port Router</li> </ul> |
| 2  | Konfigurasi<br>Interface | Router>en                                                                                                    | INTERFACE                                                                                                    |
|    |                          | Router#configure terminal                                                                                                    | Choose Port                                                                                                    |
|    |                          | Enter configuration commands, one per line. End with CNTL/Z.                                                                                                    | Pilih Port 🗸                                                                                                    |
|    |                          | Router(Config)#interface FU/1<br>Router(config-if)#ip address 10.10.10.66 255.255.255.0                                                                                                    | IP Address                                                                                                    |
|    |                          | Router(config-if)#no shutdown                                                                                                    | Masukan IP Address                                                                                                    |
|    |                          | Deuter (reafin if)a                                                                                                    | Subnet Mask                                                                                                    |
|    |                          | <pre>kouter(conrug-if)# %LINK-5-CHANGED: Interface FastEthernet0/1, changed state to up  </pre>                                                                                                    | Mesukan Subnet Mark                                                                                                    |
| 3  | Konfigurasi<br>Static    |                                                                                                    | STATIC POLITES                                                                                                    |
|    | Routing                  | Router>en                                                                                                    | Dertination                                                                                                    |
|    |                          | Router‡configure terminal                                                                                                    | Masukan IP Address                                                                                                    |
|    |                          | Enter configuration commands, one per line. End with CNTL/Z.                                                                                                    | Subnet Mask                                                                                                    |
|    |                          | Router(config) #ip route 12.12.12.0 255.255.255.0 11.11.11.4                                                                                                    | Next Hop                                                                                                    |
|    |                          | Router(config)#                                                                                                    | Masukan Next Hop                                                                                                    |
|    |                          |                                                                                                    | CARD X Reset                                                                                                    |
| 4  | Konfigurasi              |                                                                                                    |                                                                                                    |
|    | Dynamic<br>Routing       | Router>en<br>Router#configure terminal<br>Enter configuration commands, one per line. End with CNTL/2.                                                                                                    | INPUT NETWORK                                                                                                    |
|    | (RIP)                    | Router(config) #router rip                                                                                                    | NETWORK                                                                                                    |
|    |                          | Kouter(config-router)#network 10.10.10.0<br>Router(config-router)#network 11.11.11.0                                                                                                    | Masukan Network                                                                                                    |
|    |                          | Router (config-router) #                                                                                                    | 🛛 ADD 🗙 Reset                                                                                                    |
|    |                          |                                                                                                    |                                                                                                    |

Tabel 1. Implementasi Static dan Dynamic Routing

| 5 | Show ip<br>Interface                  | Router>en<br>Router≢show ip interface<br>FastEthernet0/0 is up, line protocol is up (connected)<br>Internet address is 11.11.11.2/24<br>Broadcast address is 255.255.255.255<br>Address determined by setup command<br>MTU is 1500 bytes                         | IP ROUTE<br>Nouter the ip interface<br>Fartithermetel@ is up, line protocol is down<br>Internet address is 152.188.18.5/24<br>Broadcast address is 155.255.255<br>Address determined by non-volatile memory<br>MU is 1980 bytes<br>Hulper address is not set<br>Directed broadcast forwarding is disabled<br>Multicast reserved groups joind: 224.0.0.9<br>Outgoing access list is not set<br>Proop AdP is emabled<br>Local Proop AdP is disabled |
|---|---------------------------------------|----------------------------------------------------------------------------------------------------|----------------------------------------------------------------------------------------------------|
| 6 | Show static<br>routing                | Router>en<br>Router≢show ip route<br>Codes: C - connected, S - static, I - IGRP, R -<br>BGP<br>D - EIGRP, EX - EIGRP external, O - OSPi<br>N1 - OSPF NSSA external type 1, N2 - OSi<br>E1 - OSPF external type 1, E2 - OSPF ext                                  | CONFIGURATION STATIC<br>Router® show ip route static<br>5* 0.0.0.00 [1/0] via 10.10.10.70<br>Router>                                                                                                    |
| 7 | Delete<br>Dynamic<br>Routing<br>(RIP) | Router>en<br>Router\$configure terminal<br>Enter configuration commands, one per line. End with CNTL/Z.<br>Router(config)\$router rip<br>Router(config-router)\$no network 10.10.10.0<br>Router(config-router)\$no network 11.11.11.0<br>Router(config-router)\$ | DELETE NETWORK  Masukan Network  Submit X Reset  BACK                                                                                                    |

### 3.1. Pengujian

Pada Gambar 5 merupakan personal computer yang akan melakukan tes ping.

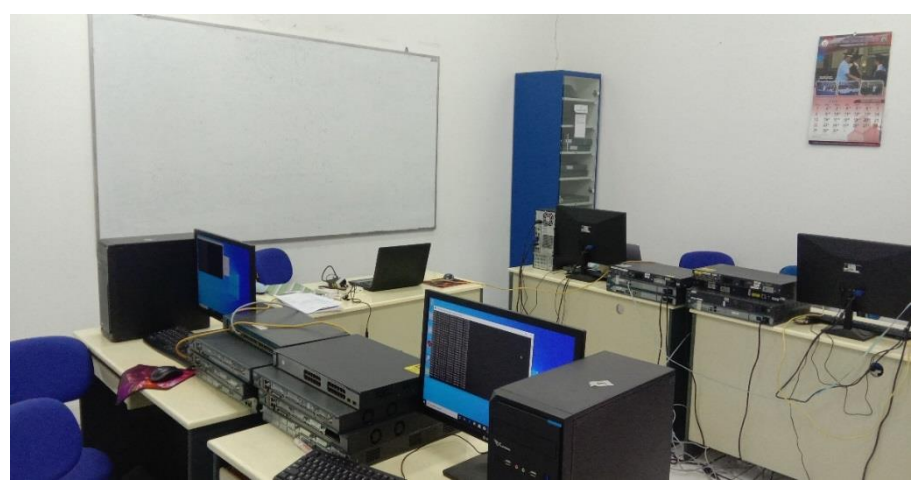

Gambar 5. 1 Personal Computer

Pada Gambar 4 dapat dijelaskan mengenai *port* yang terhubung pada setiap *personal computer* dengan *router* serta penjelasan IP pada setiap unit yang ada. Hal ini dapat mempermudah dalam pengujian agar *admin/user* tidak lupa pada IP yang sudah diberikan untuk setiap *device*. Pada Gambar 4 dapat dilihat alur atau *scheme* yang akan dilakukan dalam pengujian aplikasi berbasis web. Tabel IP dapat dilihat pada Tabel 2.

| Tabel 2. IP Address |          |             |               |                  |           |
|---------------------|----------|-------------|---------------|------------------|-----------|
| NO                  | NAMA     | IP          | SUBNET        | INTERFACE        | INPUT     |
|                     |          | ADDRESS     | MASK          |                  |           |
| 1                   | PC0      | 10.10.10.4  | 255.255.255.0 | FastEthernet 0/1 | Router-0  |
| 2                   | PC1      | 10.10.10.6  | 255.255.255.0 | FastEthernet 0/1 | Router-0  |
| 3                   | PC2      | 12.12.12.4  | 255.255.255.0 | FastEthernet 0/1 | Router-1  |
| 4                   | PC3      | 12.12.12.6  | 255.255.255.0 | FastEthernet 0/1 | Router-1  |
| 5                   | LAPTOP   | 11.11.11.6  | 255.255.255.0 | FastEthernet 0/0 | Router-0, |
|                     |          |             |               |                  | Router-1  |
| 6                   | Router-0 | 10.10.10.66 | 255.255.255.0 | FastEthernet 0/1 | -         |
| 7                   | Router-0 | 11.11.11.2  | 255.255.255.0 | FastEthernet 0/0 | -         |
| 8                   | Router-1 | 11.11.11.4  | 255.255.255.0 | FastEthernet 0/0 | -         |
| 9                   | Router-1 | 12.12.12.2  | 255.255.255.0 | FastEthernet 0/1 | -         |
|                     |          |             |               |                  |           |

# 1. Pengujian Tanpa Routing

Pada tahap ini, seluruh *personal computer* yang terhubung dengan *router* tidak menggunakan *static routing* ataupun *dynamic routing*. Tes ping dilakukan pada setiap *personal computer*. Tes ping tanpa *routing* dapat dilihat pada Tabel 3.

| NO | NAMA | IP TUJUAN   | NAMA TUJUAN | INTERFACE        | HASIL          |
|----|------|-------------|-------------|------------------|----------------|
| 1  | PC1  | 10.10.10.66 | Router-0    | FastEthernet 0/1 | Berhasil       |
| 2  | PC1  | 11.11.11.2  | Router-0    | FastEthernet 0/0 | Berhasil       |
| 3  | PC1  | 11.11.11.4  | Router-1    | FastEthernet 0/0 | Tidak Berhasil |
| 4  | PC1  | 12.12.12.2  | Router-1    | FastEthernet 0/1 | Tidak Berhasil |
| 5  | PC1  | 10.10.10.4  | PC2         | FastEthernet 0/0 | Berhasil       |
| 6  | PC1  | 12.12.12.4  | PC3         | FastEthernet 0/0 | Tidak Berhasil |
| 7  | PC1  | 12.12.12.6  | PC4         | FastEthernet 0/0 | Tidak Berhasil |
| 8  | PC2  | 10.10.10.66 | Router-0    | FastEthernet 0/1 | Berhasil       |
| 9  | PC2  | 11.11.11.2  | Router-0    | FastEthernet 0/0 | Berhasil       |
| 10 | PC2  | 11.11.11.4  | Router-1    | FastEthernet 0/0 | Tidak Berhasil |
| 11 | PC2  | 12.12.12.2  | Router-1    | FastEthernet 0/1 | Tidak Berhasil |
| 12 | PC2  | 10.10.10.6  | PC1         | FastEthernet 0/0 | Berhasil       |
| 13 | PC2  | 12.12.12.4  | PC3         | FastEthernet 0/0 | Tidak Berhasil |
| 14 | PC2  | 12.12.12.6  | PC4         | FastEthernet 0/0 | Tidak Berhasil |
| 15 | PC3  | 10.10.10.66 | Router-0    | FastEthernet 0/1 | Tidak Berhasil |

| Tabel 3 | Tes | Ping | Tanpa | Routing |
|---------|-----|------|-------|---------|
|---------|-----|------|-------|---------|

### 2. Pengujian dengan Static Routing

Pada tahap ini, aplikasi berbasis web digunakan untuk melakukan pengujian *static routing*. Konfigurasi *static routing* akan dilakukan pada setiap *router* dengan menggunakan aplikasi berbasis web. *User* dapat menggunakan *form static* untuk melakukan konfigurasi *static routing*. *User* perlu mengisi kolom *input* pada *form static* yang sudah disediakan. *User* hanya memerlukan *Destination, subnet mask* dan *next-hop*. Setelah konfigurasi selesai, dilakukan pengujian dengan cara tes ping ada setiap *personal computer*. Pada Tabel 4 dapat dijelaskan koneksi setiap *personal computer* dengan *router*. Pada tahap ini, konfigurasi *router* dengan menggunakan *static routing*. Pengujian dilakukan dengan menggunakan aplikasi berbasis web. Dapat disimpulkan dengan "HASIL" bahwa konfigurasi *static routing* dapat berjalan sesuai dengan fungsinya.

| NO | NAMA | IP TUJUAN   | NAMA TUJUAN | INTERFACE        | HASIL    |
|----|------|-------------|-------------|------------------|----------|
| 1  | PC1  | 10.10.10.66 | Router-0    | FastEthernet 0/1 | Berhasil |
| 2  | PC1  | 11.11.11.2  | Router-0    | FastEthernet 0/0 | Berhasil |
| 3  | PC1  | 11.11.11.4  | Router-1    | FastEthernet 0/0 | Berhasil |
| 4  | PC1  | 12.12.12.2  | Router-1    | FastEthernet 0/1 | Berhasil |
| 5  | PC1  | 10.10.10.4  | PC2         | FastEthernet 0/0 | Berhasil |
| 6  | PC1  | 12.12.12.4  | PC3         | FastEthernet 0/0 | Berhasil |
| 7  | PC1  | 12.12.12.6  | PC4         | FastEthernet 0/0 | Berhasil |
| 8  | PC2  | 10.10.10.66 | Router-0    | FastEthernet 0/1 | Berhasil |
| 9  | PC2  | 11.11.11.2  | Router-0    | FastEthernet 0/0 | Berhasil |
| 10 | PC2  | 11.11.11.4  | Router-1    | FastEthernet 0/0 | Berhasil |
| 11 | PC2  | 12.12.12.2  | Router-1    | FastEthernet 0/1 | Berhasil |
| 12 | PC2  | 10.10.10.6  | PC1         | FastEthernet 0/0 | Berhasil |
| 13 | PC2  | 12.12.12.4  | PC3         | FastEthernet 0/0 | Berhasil |
| 14 | PC2  | 12.12.12.6  | PC4         | FastEthernet 0/0 | Berhasil |
| 15 | PC3  | 10.10.10.66 | Router-0    | FastEthernet 0/1 | Berhasil |

Tabel 4. Tes Ping Static

Pada Tabel 4 membuktikan bahwa konfigurasi secara *Static routing* dengan menggunakan *Graphical User Interface* (GUI) dan *command line* memiliki hasil yang sama.

#### 3. Pengujian dengan Dynamic Routing

Pada tahap ini, konfigurasi *router* dengan menggunakan *Routing Information Protocol*. Aplikasi berbasis web akan melakukan proses konfigurasi pada *router*-0 dan *router*-1. Admin perlu memasukan *network* pada setiap *router* dengan menggunakan fasilitas yang ada pada *form* RIP.

Tes ping dilakukan pada setiap *personal computer*, hal ini berfungsi untuk memastikan bahwa *personal computer* sudah terhubung. Setiap *personal computer* akan mencoba tes ping dengan jaringan yang berbeda.

Pada Tabel 5 dapat dijelaskan koneksi setiap *personal computer* dengan *router*. Pada tahap ini, dapat dibuktikan bahwa *dynamic routing* dengan menggunakan aplikasi berbasis web dapat berjalan sesuai dengan perancangan.

| NO | NAMA | IP TUJUAN   | NAMA TUJUAN | INTERFACE        | HASIL    |
|----|------|-------------|-------------|------------------|----------|
| 1  | PC1  | 10.10.10.66 | Router-0    | FastEthernet 0/1 | Berhasil |
| 2  | PC1  | 11.11.11.2  | Router-0    | FastEthernet 0/0 | Berhasil |
| 3  | PC1  | 11.11.11.4  | Router-1    | FastEthernet 0/0 | Berhasil |
| 4  | PC1  | 12.12.12.2  | Router-1    | FastEthernet 0/1 | Berhasil |
| 5  | PC1  | 10.10.10.4  | PC2         | FastEthernet 0/0 | Berhasil |
| 6  | PC1  | 12.12.12.4  | PC3         | FastEthernet 0/0 | Berhasil |
| 7  | PC1  | 12.12.12.6  | PC4         | FastEthernet 0/0 | Berhasil |
| 8  | PC2  | 10.10.10.66 | Router-0    | FastEthernet 0/1 | Berhasil |
| 9  | PC2  | 11.11.11.2  | Router-0    | FastEthernet 0/0 | Berhasil |
| 10 | PC2  | 11.11.11.4  | Router-1    | FastEthernet 0/0 | Berhasil |
| 11 | PC2  | 12.12.12.2  | Router-1    | FastEthernet 0/1 | Berhasil |
| 12 | PC2  | 10.10.10.6  | PC1         | FastEthernet 0/0 | Berhasil |
| 13 | PC2  | 12.12.12.4  | PC3         | FastEthernet 0/0 | Berhasil |
| 14 | PC2  | 12.12.12.6  | PC4         | FastEthernet 0/0 | Berhasil |
| 15 | PC3  | 10.10.10.66 | Router-0    | FastEthernet 0/1 | Berhasil |

Tabel 5. Tes Ping RIP

Pada Tabel 5 membuktikan bahwa konfigurasi secara *dynamic routing* dengan menggunakan *Graphical User Interface* (GUI) dan *command line* memiliki hasil yang sama.

### 4. Pengujian Efisiensi CLI dengan GUI

Pada tahap ini, pengujian dilakukan untuk mengetahui perbandingan (kecepatan) antara konfigurasi menggunakan CLI dengan GUI. Pengujian pada setiap konfigurasi dilakukan sebanyak lima kali percobaan tanpa kesalahan.

| No  | Configuration   | Avarage | Avarage |
|-----|-----------------|---------|---------|
| 140 | Configuration   | Avalage | Avalage |
|     |                 | CLI     | GUI     |
| 1   | SAVE            | 17.6    | 2.8     |
| 2   | INPUT IP        | 41.4    | 10.6    |
| 3   | STATIC ROUTING  | 66.8    | 11.2    |
| 4   | DYNAMIC ROUTING | 69.2    | 12.4    |
| 5   | SHOW IP         | 9.6     | 0.86    |
| 6   | SHOW RIP        | 10.2    | 0.71    |
| 7   | SHOW STATIC     | 9.8     | 0.7     |
| 8   | DELETE IP       | 4.1     | 3.8     |
| 9   | DELETE RIP      | 44      | 2.8     |
| 10  | DELETE STATIC   | 39.8    | 10.8    |

Tabel 6. Pengujian CLI Dan GUI

Hasil dari percobaan diambil nilai *average* sebagai perbandingan antara CLI dengan GUI. Pengujian CLI dan GUI dapat dilihat pada Tabel 6. Berdasarkan hasil pengujian, GUI dengan rata-rata 5.667 dan CLI mempunyai rata-rata 31.25 sehingga bila diakumulasi GUI lebih cepat dibandingkan dengan menggunakan CLI.

# 4. Kesimpulan

- 1. Konfigurasi *static routing* dan *dynamic routing* dapat dilakukan dengan aplikasi berbasis web yang dihubungkan melalui API pada Cisco *Router type* 2800 *series*. Sehingga tidak diperlukan *command line* untuk melakukan konfigurasi *static routing* dan *dynamic routing*.
- 2. Konfigurasi *static routing* dan *dynamic routing* dapat dilakukan dari jarak jauh (*online*) dengan syarat ketersediaan jaringan internet dan web *browser*, ataupun jarak dekat (*offline*).
- 3. Aplikasi berbasis web ini terbukti dapat digunakan untuk membuat *static routing* ataupun *dynamic routing* dengan bermacam *device* mempunyai *browser*.
- 4. Aplikasi yang dibangun hanya bisa digunakan untuk Routing protocols.
- 5. Berdasarkan nilai pengujian *Graphics User Interface* (GUI) dibandingan dengan menggunakan *command line. Graphics User Interface* (GUI) memiliki keunggulan dalam hal kecepatan, ketepatan dan dapat mempermudah administrator.

#### 5. Ucapan Terima Kasih

Penulis mengucapkan terima kasih kepada Sekolah Tinggi Teknologi Adisutjipto Yogyakarta yang telah memberi dukungan finansial terhadap penelitian ini. Juga kepada bagian P3M STTA yang telah membantu tugas dosen untuk melaksanakan salah satu Tridharma perguruan tinggi.

## 6. Daftar Pustaka

- [1] Mahmood A.N. (2020). *Performance Analysis of Routing Protocols RIP,EIGRP,OSPF,IGRP using Networks connecter. EasyChair.*
- [2] Miftah, Z. (2016). Analisis Peningkatan Kinerja LAN Dengan Routing Dinamis Berbasis OSPF Single Area Dan InterVLAN Menggunakan Cisco Packet Tracer 7.1, 9.
- [3] Ayuningtyas, A., Sudaryanto, & Cessara, D. D. (2020). Sistem Manajemen Virtual Local Area Network (VLAN) Pada Cisco Catalyst 3750 Berbasis Web. In Simetris, 11.
- [4] Sudaryanto, & Nurhayati, D. (2019). Monitoring Interfaces FastEthernet On Cisco Catalyst 3750 To Ensure Use Of The Security Computer Network In STTA Computing Laboratories. In Conference SENATIK STT Adisutjipto Yogyakarta, 5.
- [5] Sulaiman, K. (2016). Analisis Sistem Keamanan Jaringan Dengan Menggunakan Switch Port Security. CESS (Journal Of Computer Engineering, System And Science) (Vol. 1, ISSN :2502-7131)
- [6] Rinaldo, R. (2016). Implementasi Sistem Monitoring Jaringan Menggunakan Microtik Router Os Di Universitas Islam Batik Surakarta. Jurnal Emitor, 16(2), 5-12.
- [7] Gobel. M. A. A., Sumarsono. S., & Indrianingsih. Y. (2012). Notification Of Security Threats On The Internet Proxy Server Is A Server-Based Short Message Service (Sms). In Compiler STT Adisutjipto Yogyakarta, 1(1), 77-90.
- [8] Pradikta, R., Affandi, A., & Setijadi, E. (2013). Rancang Bangun Aplikasi Monitoring Jaringan Dengan Menggunakan Simple Network Management Protocol. Jurnal Teknik Pomits, 2(1), 154-159.
- [9] Herliana, A., Rasyid, P.M. (2016). Sistem Informasi Monitoring Pengembangan *Software* Pada Tahap Development Berbasis *Web*. Jurnal Informatika, 3(1), 41-50.
- [10] Taftazanie, S., Prasetijo, A. B., & Widianto, E. D. (2017). Aplikasi Pemantau Perangkat Jaringan Berbasis Web Menggunakan Protokol SNMP Dan Notifikasi Sms. Jurnal Teknologi dan Sistem Komputer, 5(2), 62-68.